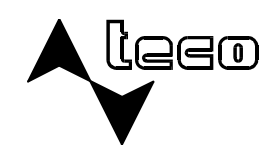

### lecomal®

DOPLŇKOVÝ SORTIMENT

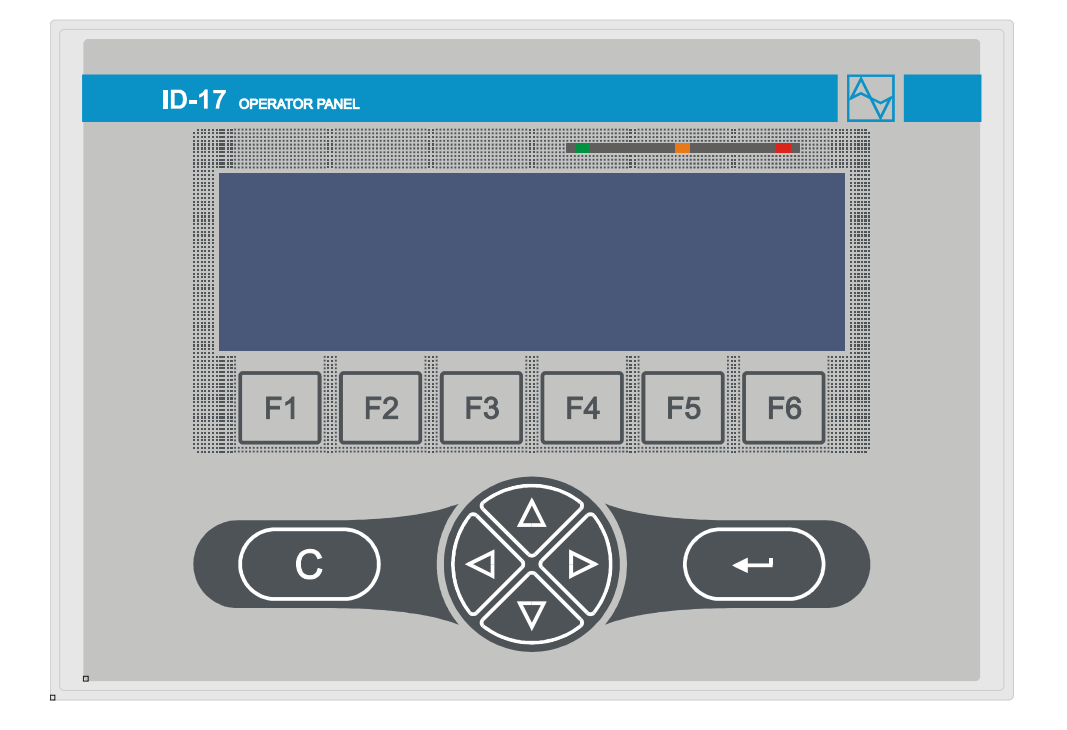

# OPERÁTORSKÝ PANEL ID-17

## **OPERÁTORSKÝ PANEL ID-17**

1. vydání - květen 2009

#### OBSAH

| 2 MECHANICKÁ KONSTRUKCE                        | 4           |
|------------------------------------------------|-------------|
|                                                |             |
| 3.ZÁKLADNÍ PARAMETRY A PROVOZNÍ PODMÍNKY       | 7           |
| 3.1.Základní parametry                         | 7           |
| 3.2. Parametry vstupních binárních obvodů      | 7           |
| 3.3.Parametry binárních reléových výstupů      | 8           |
| 3.4.Provozní podmínky                          | 8           |
| 3.5.Připojení                                  | 9           |
| 3.6.Připojení panelu k PLC TECOMAT Foxtrot     |             |
| 3.7.Připojení panelu k PLC TECOMAT TC700       | 11          |
|                                                |             |
| 4.OBSLUHA OPERÁTORSKÉHO PANELU                 | <u>13</u>   |
| 4.1.Komunikační parametry                      | <u>13</u>   |
| 4.2.Uvedení do provozu                         | 13          |
| 4.3.Nastavení parametrů na panelu              | <u>13</u>   |
| 4.3.1.Menu "Panel parameters"                  | 14          |
| 4.3.2.Menu "Filesystem info"                   | 14          |
| 4.3.3.Menu "Browse files"                      | 15          |
| 4.3.4.Menu "Format filesystem"                 | 15          |
| 4.4.Konfigurace panelu ID-17 u systému Foxtrot | <u>16</u>   |
| 4.5.Konfigurace panelu ID-17 u systému TC700   | 19          |
| 4.6.Nástroj GPMaker                            | 22          |
| 4.7.Struktura přenášených dat                  | 23          |
| 4.7.1.Vstupní data                             | 25          |
| 4.7.2.Výstupní data                            | 26          |
|                                                |             |
| 5.BALENI, PREPRAVA, SKLADOVANI                 | 27          |
| ς μοσταλ α ζιζτζνί                             | 07          |
|                                                | . <u>21</u> |

## 1. ÚVOD

Operátorský panel ID-17 je určen pro spolupráci se systémy TECOMAT. Je určen pro zástavbovou montáž, nebo variantně pro montáž na U lištu.

Panel má fóliovou klávesnici s 12 tlačítky s mechanickou odezvou a modře podsvícený grafický LCD displej s rozlišením 240x64 bodů. Panel je napájen z externího zdroje 24 V DC. Komunikace mezi nadřízeným systémem a panelem ID-17 probíhá po systémové komunikační sběrnici TCL2.

Panel je dodáván v jedné základní variantě, standardně s konektory a s příbalovou sadou pro zástavbovou montáž panelu (příchytka TXA 636 01 - 6 ks, šroub M4x20 - 6 ks) pod objednacím číslem TXN 054 37.

K panelu je možno přiobjednat montážní sady (viz. kap. Mechanická konstrukce) pro různé druhy montáže.

|  | Tab. 1.1 | Přehled | montážních | sad s | s obj | ednacími | čísly |
|--|----------|---------|------------|-------|-------|----------|-------|
|--|----------|---------|------------|-------|-------|----------|-------|

| Typ sady | Popis                                   | Obj. číslo |
|----------|-----------------------------------------|------------|
| SM-9024  | sada pro montáž panelu ID-17 na U lištu | TXF 790 24 |
| SM-9025  | sada pro montáž U lišty na panel ID-17  | TXF 790 25 |

### 2. MECHANICKÁ KONSTRUKCE

Panely ID-17 jsou určeny pro zástavbovou montáž. Variantně lze panely též přichytit na U lištu dle ČSN EN 50022 (šíře 35 mm). Při zástavbové montáži je možno na zadní část panelu připevnit U lištu, která umožní uchycení dalších zařízení, jako je např. PLC TECOMAT Foxtrot, viz. obr. 2.3. Čelní panel je vyroben z plechu z Al slitiny. Zepředu je na tento čelní panel nalepena fóliová klávesnice, která spolu s těsněním umístěným v místě dotyku s deskou (do které bude panel zamontován), zaručuje zepředu stupeň krytí IP54. Při montáži je nutné dbát na usazení těsnění kolem panelu, aby nedošlo ke snížení krytí! Zezadu je panel chráněn pouze krycím plechem s krytím IP20. Operátorské panely nesmějí být vystaveny přímému slunečnímu záření.

K zástavbovému připevnění panelu slouží šest kovových příchytek TXA 636 01 a šest šroubů M4x20. Maximální tloušťka plechu, ke kterému je možno panel připevnit, je 12 mm. Rozměry operátorského panelu jsou na obr. 2.1, rozměry montážního otvoru pro zástavbové připevnění panelu jsou uvedeny na obr. 2.2. Výše uvedené příchytky i šrouby jsou součástí příbalu, který je dodáván současně s ID-17.

Pro připevnění panelu na U lištu slouží mechanická sada SM-9024. Sada obsahuje plastový držák TSH 35 a dva šrouby M3x10. Sada je dodávána samostatně pod objednacím číslem TXF 790 24 a v případě potřeby je nutno ji zvlášť objednat.

Pro připevnění U lišty na zadní část panelu slouží mechanická sada SM-9025. Sada obsahuje U lištu předepsané šířky a dva šrouby M3x6. Sada je dodávána samostatně pod objednacím číslem TXF 790 25 a v případě potřeby je nutno ji zvlášť objednat. Panel ID-17 doplněný o U lištu lze s výhodou použít pro kompaktní uchycení panelu ID-17 k PLC Tecomat Foxtrot, viz. obr. 2.3.

**Pozor!** Při aplikaci mechanických sad SM-9024 a SM-9025 na ID-17 je nutno použít výhradně šrouby předepsané délky. V případě použití delších šroubů hrozí poškození vnitřního vybavení panelu !

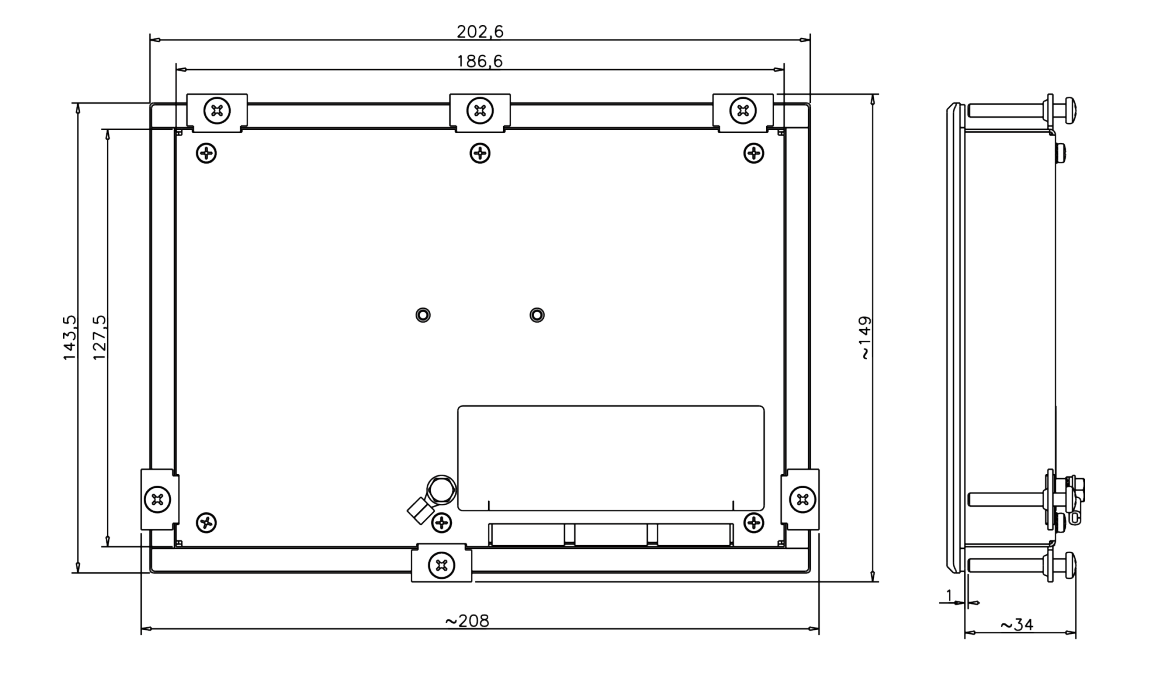

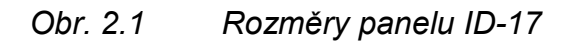

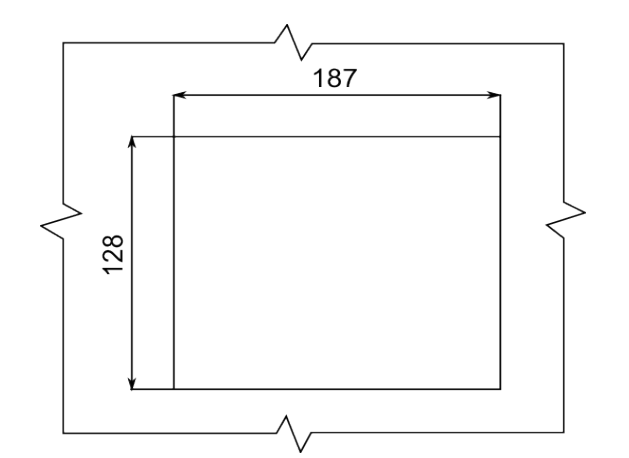

Obr. 2.2 Rozměry montážního otvoru pro ID-17

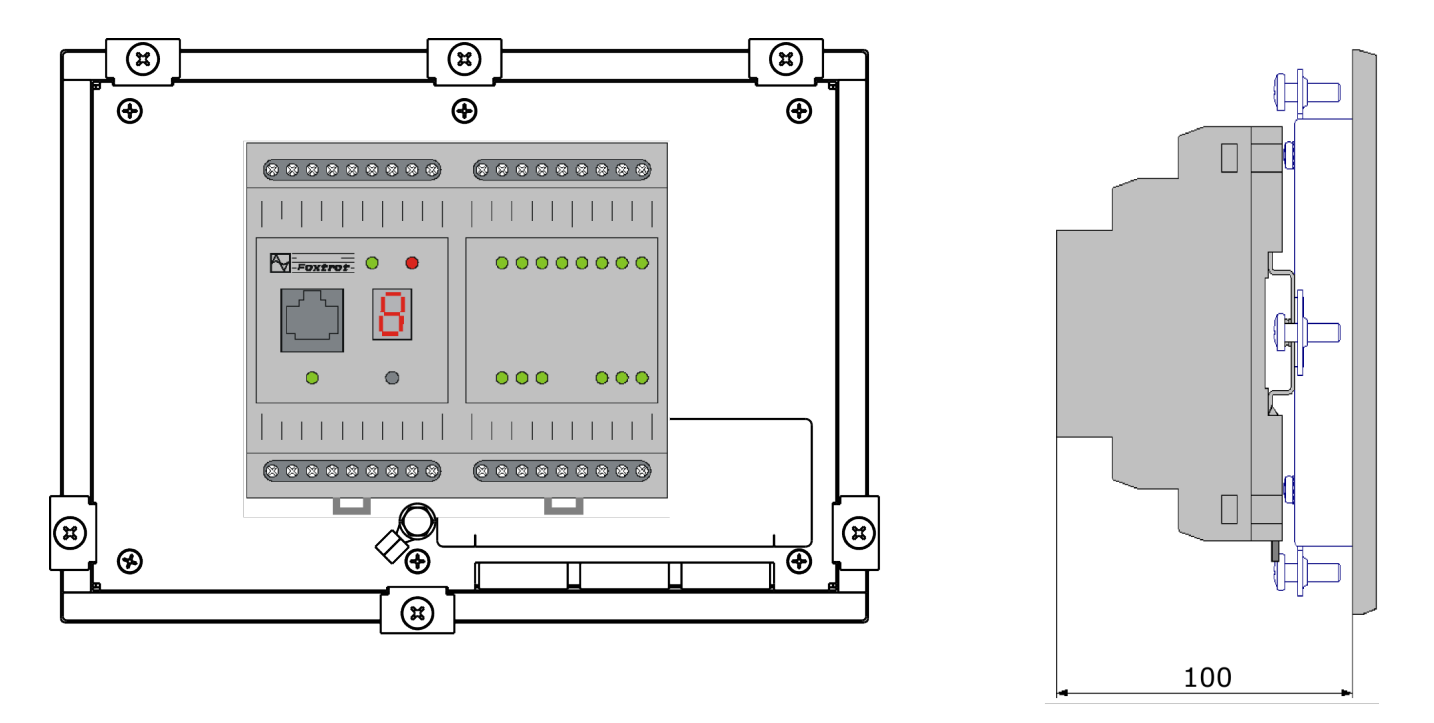

Obr. 2.3 Uchycení PLC Tecomat Foxtrot na ID-17 pomocí U lišty

## 3. ZÁKLADNÍ PARAMETRY A PROVOZNÍ PODMÍNKY

Operátorský panel ID-17 obsahuje modře podsvícený grafický displej s rozlišením 240x64 bodů, klávesnici s 12 klávesami, 4 binární vstupy pro externí tlačítka a dva reléové výstupy.

#### 3.1. ZÁKLADNÍ PARAMETRY

| Norma výrobku                       | ČSN EN 61131-2:2005 (idt IEC 61131-2:2003)                      |
|-------------------------------------|-----------------------------------------------------------------|
| Třída ochrany elektrického předmětu |                                                                 |
| ČSN 33 0600                         |                                                                 |
| Připojení                           | vyjímatelné konektory, max.2,5 mm <sup>2</sup> vodiče na svorku |
| Krytí (po montáži) - ČSN EN 60529   | čelní panel IP54, celý výrobek IP20                             |
| Napájecí napětí                     | tvp 24 V DC                                                     |
| zdroj SELV                          | typ: 24 V DC                                                    |
| Interní jištění                     | vratná pojistka                                                 |
| Příkon                              | max. 2W                                                         |
| Galvanické oddělení napájení od     | Ne                                                              |
| vnitřních obvodů                    | ine                                                             |
| Maximální hmotnost                  | 0,8 kg                                                          |
| Rozměry                             | 202 x 143 mm                                                    |

#### 3.2. PARAMETRY VSTUPNÍCH BINÁRNÍCH OBVODŮ

| Počet vstupů                            | 4                      |
|-----------------------------------------|------------------------|
| Počet vstupů ve skupině                 | 4                      |
| Galvanické oddělení od vnitřních obvodů | ne                     |
| Společný vodič skupiny                  | mínus                  |
| Typ vstupu                              | typ 1                  |
| Vstupní napětí                          |                        |
| $pro \log 0$ (111)                      | max. +5 V DC           |
|                                         | min. –5 V DC           |
|                                         | min. +15 V DC          |
| pro log.1 (UH)                          | typ. +24 V DC          |
|                                         | max. +30 V DC          |
| Vstupní proud při log.1                 | typ. 5 mA              |
| Zpoždění z log.0 na log.1               | typ. 10 ms             |
| Zpoždění z log.1 na log.0               | typ. 120 ms            |
| Pulzní přetížitelnost vstupu            | max. 250 V (t < 10 ms) |

### 3.3. PARAMETRY BINÁRNÍCH RELÉOVÝCH VÝSTUPŮ

| Počet výstupů                                   | 2                                            |
|-------------------------------------------------|----------------------------------------------|
| Počet výstupů ve skupině                        | 2 × 1                                        |
| Galvanické oddělení od vnitřních obvodů         | ano (i skupiny navzájem)                     |
| Typ výstupů                                     | elektromechanické relé,<br>nechráněný výstup |
| Typ kontaktu                                    | spínací                                      |
| Spínané napětí                                  | max. 250 V<br>min. 5 V                       |
| Spínaný proud                                   | max. 3 A<br>min. 100 mA                      |
| Krátkodobá přetížitelnost výstupu               | max. 4 A                                     |
| Doba sepnutí kontaktu                           | typ. 10 ms                                   |
| Doba rozepnutí kontaktu                         | typ. 4 ms                                    |
| Mezní hodnoty spínané zátěže                    |                                              |
| pro odporovou zátěž                             | max. 3 A při 30 V DC nebo 230 V AC           |
| pro induktivní zátěž DC13                       | max. 3 A při 30 V DC                         |
| pro induktivní zátěž AC15                       | max. 3 A při 230 V AC                        |
| Frekvence spínání bez zátěže                    | max. 300 sepnutí / min.                      |
| Frekvence spínání se jmenovitou zátěží          | max. 20 sepnutí / min.                       |
| Mechanická životnost                            | min. 5 000 000 cyklů                         |
| Elektrická životnost při maximální zátěži       |                                              |
| pro odporovou zátěž                             | min. 100 000 cyklů                           |
| pro induktivní zátěž DC13                       | min. 100 000 cyklů                           |
| pro induktivní zátěž AC15                       | min. 100 000 cyklů                           |
| Ochrana proti zkratu                            | není                                         |
| Ošetření induktivní zátěže                      | vnější<br>RC člen, varistor, dioda (DC)      |
| Izolační napětí mezi výstupy a vnitřními obvody | 3750 V AC                                    |
| Pracovní napětí mezi výstupy navzájem           | 300 V AC                                     |

### 3.4. PROVOZNÍ PODMÍNKY

| Třída vlivu prostředí - ČSN 33 2000-3            | Normální                    |
|--------------------------------------------------|-----------------------------|
| Rozsah provozních teplot                         | -20 °C až + 60 °C           |
| Povolená teplota při přepravě                    | -30 °C až +80 °C            |
| Relativní vlhkost vzduchu                        | 10 % až 95 % bez kondenzace |
| Stupeň znečištění - ČSN EN 61131-2               | 2                           |
| Přepěťová kategorie instalace -<br>ČSN 33 0420-1 | II                          |
| Pracovní poloha                                  | Libovolná                   |
| Druh provozu                                     | Trvalý                      |

#### Operátorský panel ID-17

| Elektromagnetická kompatibilita    |                                        |  |  |
|------------------------------------|----------------------------------------|--|--|
| Emise - ČSN EN 55022 *             | třída A                                |  |  |
| Imunita                            | min. dle požadavku ČSN EN 61131-2:2005 |  |  |
| Odolnost vůči vibracím (sinusovým) | 10 Hz až 57 Hz amplituda 0,0375 mm,    |  |  |
| Fc dle ČSN EN 60068-2-6            | 57 Hz až 150 Hz zrychlení 0,5g         |  |  |

\*Toto je výrobek třídy A. Ve vnitřním prostředí (tj. prostředí, kde lze předpokládat použití rozhlasových rádiových a televizních přijímačů do vzdálenosti 10 m od uvedených přístrojů) může tento výrobek způsobovat rádiové rušení. V takovém případě může být požadováno, aby uživatel přijal příslušná opatření.

#### 3.5. PŘIPOJENÍ

Panel je osazen odnímatelnými šroubovými svorkami pro maximální průřez vodiče 2,5 mm<sup>2</sup> na svorku. Svorkovnice slouží pro připojení komunikační linky, napájení panelu, binárních vstupů a reléových výstupů. Pro komunikační linku slouží též pro připojení zakončovacího členu linky.

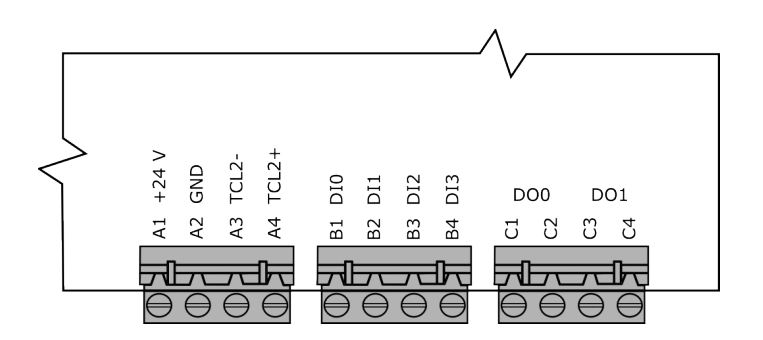

Obr. 3.1 Připojovací svorkovnice ID-17

| Svorka | Signál       | Popis                                                  |
|--------|--------------|--------------------------------------------------------|
| A1     | +24V         | napájení                                               |
| A2     | GND          | společná zem pro napájení, komunikaci a binární vstupy |
| A3, A4 | TCL2-, TCL2+ | datový signál, komunikace s PLC                        |
| B1B4   | DI0DI3       | binární vstupy 24V, např. pro externí tlačítka         |
| C1, C2 | DO0          | spínací kontakt relé                                   |
| C3, C4 | DO1          | spínací kontakt relé                                   |

#### 3.6. Připojení panelu k PLC TECOMAT Foxtrot

Panel ID-17 je podporován všemi centrálními jednotkami řady Foxtrot. Vazební obvody rozhraní u PLC TECOMAT Foxtrot jsou vyvedeny na svorky A1 až A3 svorkovnice označené TC LINE. Připojení viz obr. 3.2.

| Svorka | Signál | Popis         |
|--------|--------|---------------|
| A1     | TCL2+  | datový signál |
| A2     | TCL2-  | datový signál |
| A3     | GND    | signálová zem |

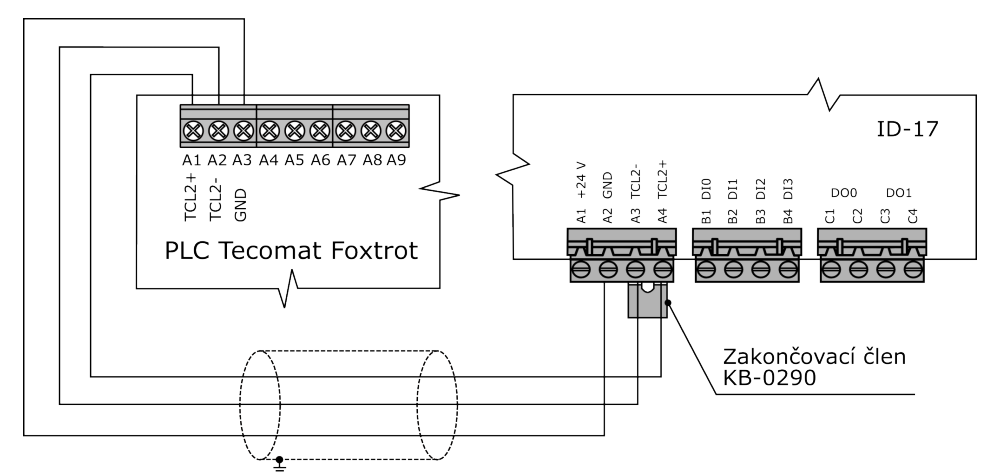

Obr. 3.2 Připojení jednoho panelu ID-17 k PLC TECOMAT Foxtrot

Na straně PLC je komunikační linka TCL2 zakončena uvnitř PLC. Na straně panelu ID-17 je nutné zakončení linky provést. Zakončení se provádí pomocí zakončovacího členu KB-0290 (TXN 102 90), zapojeného mezi svorky TCL2+ a TCL2-. Tento zakončovací člen je součástí příbalu PLC Tecomat Foxtrot. Pokud jsou na komunikační lince TCL2 další panely nebo jiné periferní moduly, zakončení se provádí vždy až na konci celé linky!

K PLC TECOMAT Foxtrot lze připojit maximálně 4 panely ID-17. Každý panel musí mít nastavenu jinou komunikační adresu (viz. kap. 4.3. Nastaveni parametrů na panelu).

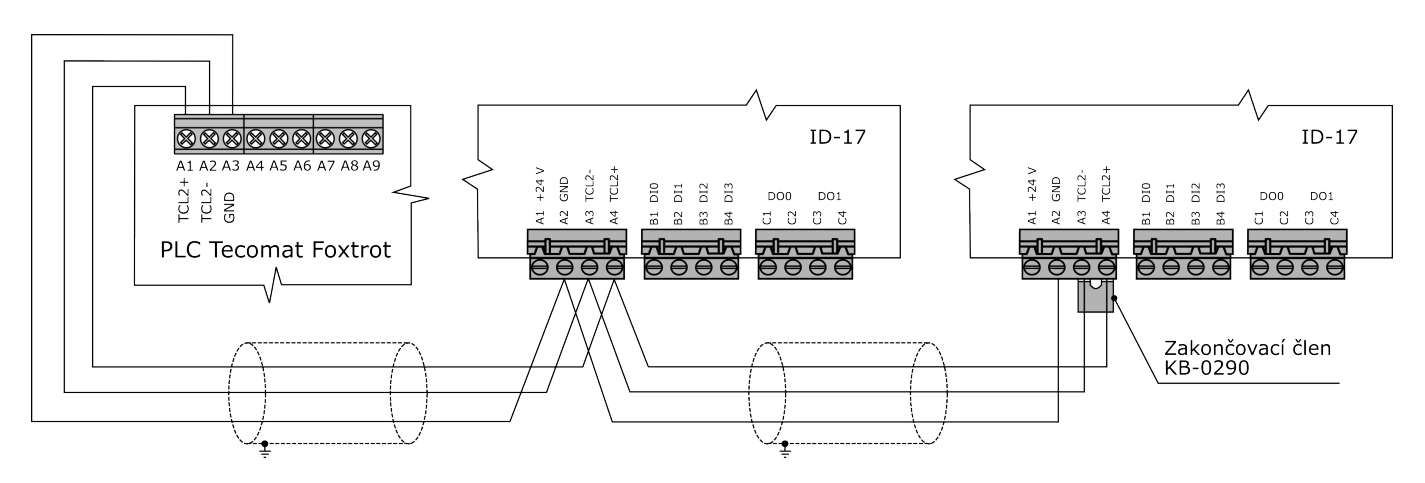

Obr. 3.3 Připojení více panelů ID-17 k PLC TECOMAT Foxtrot

#### 3.7. Připojení panelu k PLC TECOMAT TC700

Panel ID-17 je podporován centrálním modulem CP-7004. K centrálním modulům CP-7000, CP-7001, CP-7002, CP-7003, CP-7005 nelze panel ID-17 použít. Připojení panelu ID-17 k PLC TECOMAT TC700 se provádí pomocí propojovací svorkovnice KB-0220 (TXN 102 20). Vazební obvody rozhraní jsou vyvedeny na svorky A1 až A4 svorkovnice.

| Svorka | Signál | Popis                               |
|--------|--------|-------------------------------------|
| A1     | TCL2+  | datový signál                       |
| A2     | TCL2-  | datový signál                       |
| A3     | GND    | signálová zem                       |
| A4     | shield | kostra pro připojení stínění kabelu |

Propojovací svorkovnice KB-0220 zajišťuje galvanické oddělení komunikační linky od vnitřních obvodů PLC.

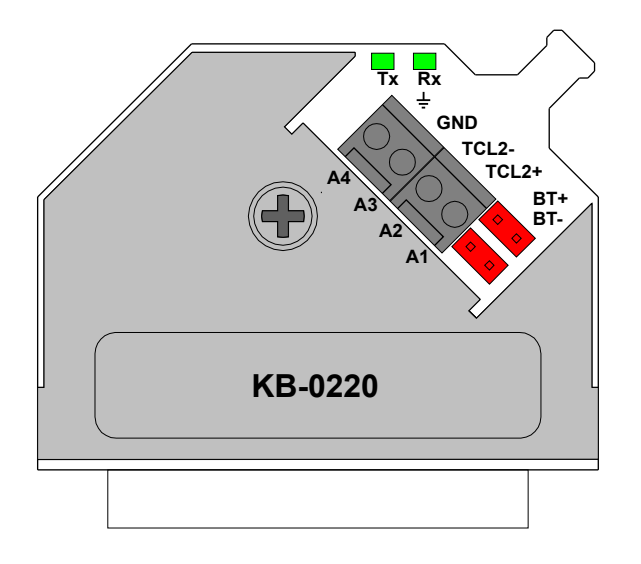

Obr. 3.4 Propojovací svorkovnice KB-0220

Na nosném rámu PLC Tecomat TC700 se propojovací svorkovnice zasune do konektoru označeném BUS EXTENSION. Do druhého konektoru rámu BUS EXTENSION musí být osazen zakončovací člen KB-0201 (TXN 102 01), případně sběrnicový kabel pro propojení dalších rámů (viz. dokumentace k PLC TC700).

Na straně KB-0220 je nutné provést impedanční zakončení linky zasunutím propojek BT+ a BT- (varianty použití zakončení viz. dokumentace k KB-0220 TXV 102 20). Na straně panelu ID-17 je nutné provést impedanční zakončení linky pomocí zakončovacího členu KB-0290 (TXN 102 90), zapojeného mezi svorky TCL2+ a TCL2-. Pokud jsou na komunikační lince TCL2 další panely, zakončení se provádí vždy až na konci celé linky!

K PLC TECOMAT TC700 lze připojit maximálně 4 panely ID-17. Každý panel musí mít nastavenu jinou komunikační adresu (viz. kap. 4.3. Nastaveni parametrů na panelu).

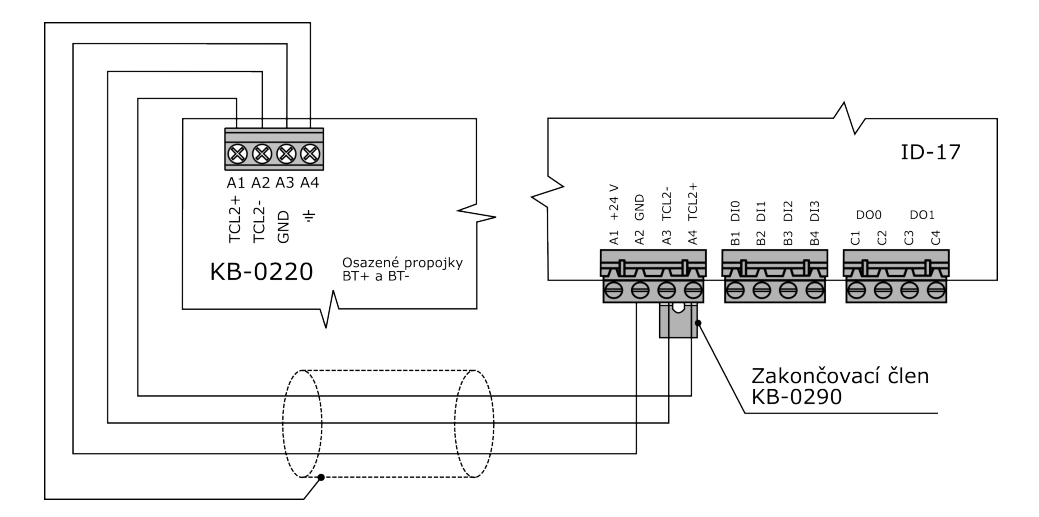

Obr. 3.5 Připojení jednoho panelu ID-17 k PLC TECOMAT TC700 pomocí KB-0220

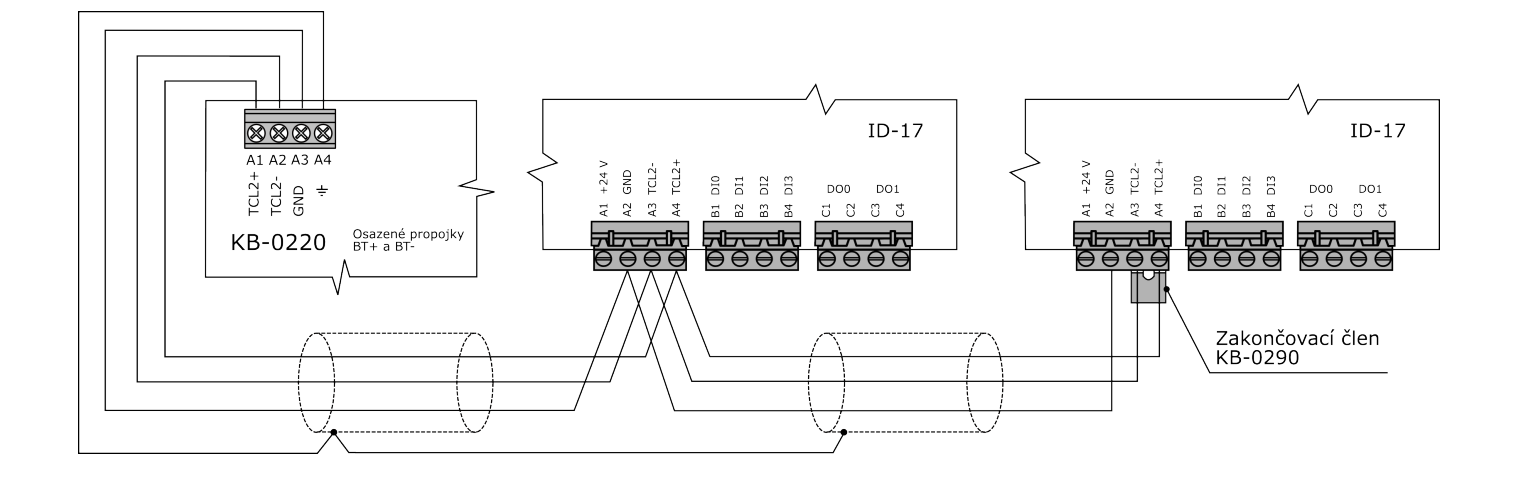

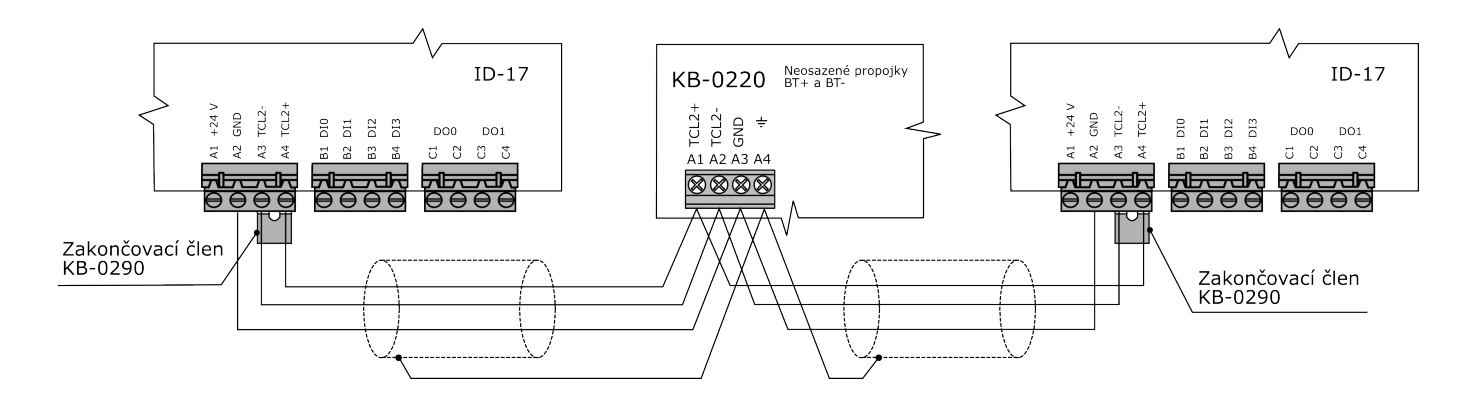

Obr. 3.6 Připojení více panelů ID-17 k PLC TECOMAT TC700 pomocí KB-0220

### 4. OBSLUHA OPERÁTORSKÉHO PANELU

#### 4.1. KOMUNIKAČNÍ PARAMETRY

Panel komunikuje pomocí zpráv systémové komunikační linky TCL2. Parametry komunikace jsou pevně dány specifikací linky TCL2 a z hlediska panelu se provádí pouze nastavení adresy účastníka, viz. kap. Nastavení parametrů.

#### 4.2. UVEDENÍ DO PROVOZU

Po připojení napájení se na displeji zobrazí úvodní text s označením displeje a verzí firmwaru panelu. Pokud není spojení s PLC, nebo je PLC v režimu HALT, svítí na displeji trvale tento text.

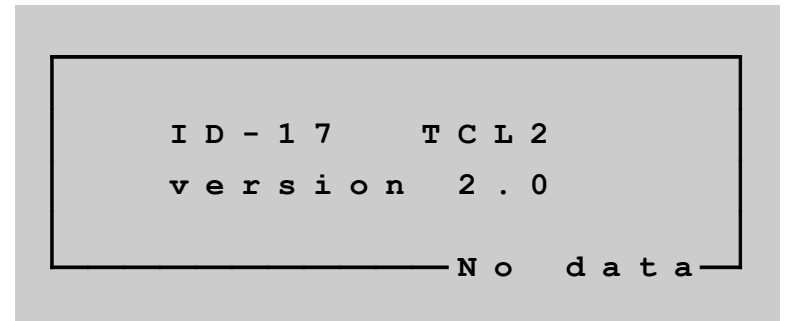

#### 4.3. NASTAVENÍ PARAMETRŮ NA PANELU

V režimu nastavení parametrů je možné měnit parametry panelu. Vstup do režimu nastavení parametrů se provede stiskem kláves šipka vlevo a šipka vpravo při současném zapnutí napájení panelu, nebo kdykoliv v režimu HALT. Listování v jednotlivých dialozích nastavení se provádí pomocí šipek nahoru a dolů, výběr se provádí klávesou Enter, změna hodnoty pomocí šipek vlevo a vpravo a návrat klávesou C. Parametry jsou uloženy ve FLASH paměti panelu. Po ukončení nastavovacího režimu přejde panel do režimu HALT a je připraven k další činnosti.

Po vstupu do nastavovacího režimu se zobrazí hlavní menu.

```
<u>ID-17 menu</u>
Panel parameters
Filesystem info
Browse files
Format filesystem
C=exit ENTER=select option
```

#### 4.3.1. MENU "PANEL PARAMETERS"

Toto menu slouží pro nastavení typu nadřazeného systému a komunikační adresy. Podle typu PLC, ke kterému je panel připojen, je určen parametr adresy rámu (nelze ho editovat) a rozsah adres pozice v rámu (viz. následující tabulka).

| typ PLC | číslo rámu | pozice  |
|---------|------------|---------|
| Foxtrot | 0          | 8 - 11  |
| TC700   | 3          | 12 - 15 |

Adresou rámu a pozicí v rámu se provede jednoznačné zaadresování panelu ID-17 na komunikační sběrnici TCL2. Toto zaadresování je nutné provést v součinnosti se znalostí adres ostatních účastníků (periferních modulů) na sběrnici TCL2 tak, aby nedošlo k adresní kolizi.

Dále je možné nastavit kontrast displeje a dobu pro zhášení podsvícení displeje (tyto dva parametry může programátor zpřístupnit i z uživatelského programu, běžný uživatel potom nepotřebuje vstupovat do nastavovacího menu).

Panel parameters System : Foxtrot (Rack : 0) Position : 10 Contrast : 4 Backlight : 4 [min] C=exit ENTER=save and exit <>=change

#### 4.3.2. MENU "FILESYSTEM INFO"

Celý projekt pro panel ID-17 se skládá z mnoha souborů, které popisují chování panelu a obsah jednotlivých displejů. V panelu je osazena paměť FLASH o velikosti 4 MB, do které centrální modul soubory projektu ukládá. Položka "Filesystem info" zobrazuje stav zaplnění této paměti.

| <u>Filesystem</u> i | <u>info</u> |    |       |  |  |
|---------------------|-------------|----|-------|--|--|
| Total size          | 4079        | kB |       |  |  |
| Free size           | 4072        | kВ | (99%) |  |  |
|                     |             |    |       |  |  |
|                     |             |    |       |  |  |
| C=exit              |             |    |       |  |  |

#### 4.3.3. MENU "BROWSE FILES"

Volba "Browse files" umožňuje procházet soubory uložené v paměti FLASH panelu. Tuto volbu pravděpodobně nebude běžný uživatel k ničemu potřebovat, může se však hodit jako diagnostický nástroj v případě řešení problémů s projektem.

Na displeji se postupně zobrazují názvy adresářů a souborů (název adresáře končí vždy znakem "/"). Za názvem souboru je zobrazena velikost v bytech, u adresáře je udán počet souborů, které obsahuje. Stiskem šipky dolů se přechází na další položku. Stisk klávesy Enter na položce adresáře vstoupí do příslušného adresáře. Pomocí šipky vlevo je možné smazat příslušný soubor, klávesou C se procházení souborů ukončí.

#### 4.3.4. MENU "FORMAT FILESYSTEM"

Tato volba umožňuje přeformátovat paměť FLASH. Formátováním dojde ke smazání všech souborů a adresářů (po přechodu do režimu RUN je centrální modul všechny pošle do panelu znovu). Kvůli optimalizaci času potřebnému pro přenos souborů z centrálního modulu do panelu se může při časté změně projektu stát, že se paměť FLASH panelu postupně zaplní soubory, které již nejsou potřeba. Formátování je způsob, jak celou paměť FLASH vyčistit a připravit tak panel pro další použití. Tuto volbu pravděpodobně nebude běžný uživatel k ničemu potřebovat.

#### 4.4. Konfigurace panelu ID-17 u systému Foxtrot

V prostředí Mosaic přidáme panel ID-17 do projektu v Manažeru projektu v uzlu HW | Konfigurace HW.

| Manažer projektu                               |                                           |                                                                                                    |
|------------------------------------------------|-------------------------------------------|----------------------------------------------------------------------------------------------------|
| Adresa PLC: 0                                  | L Použít                                  |                                                                                                    |
| <ul> <li>Typ připojení: Nepřipojeno</li> </ul> | C Maturia Lange and a DLC                 | C. KanGarana (malan arža)                                                                                       |
| ⊡ Společná nastavení                           | ( • <u>v</u> ytvaret koning, soubor PLC   | C Konriguraci neize menit                                                                                       |
|                                                |                                           | [200000] [200000] [200000] [200000] [200000] [200000] [200000] [200000] [200000]                                |
| Vyber rady PLC                                 | Foxtrot of                                | anan anan anan anan anan anan anan ana                                                                          |
| – Konigurace Hw                                |                                           | Lantary Lantary Lantary Lantary Lantary Lantary Lantary Lantary Lantary Lantary Lantary Lantary Lantary Lantary |
|                                                | Centrální modul Externí I/O moduly Extern | í CIB Operátorské panely                                                                                        |
| ⊞- Prostředí                                   |                                           | Jméno Verze 1247                                                                                                |
|                                                | CPU 🔽 CP-1004                             | GND CIB1+                                                                                                    |
|                                                |                                           |                                                                                                    |
|                                                |                                           |                                                                                                    |
|                                                | 1/0 💽 🗸                                   |                                                                                                    |
|                                                |                                           |                                                                                                    |
|                                                |                                           |                                                                                                    |
|                                                |                                           |                                                                                                    |
|                                                |                                           | Enternal wear Chicas                                                                                            |
|                                                |                                           |                                                                                                    |
|                                                |                                           | [kqk](x_1 qrz), ip, pz] 3] [\$[x] x [x] [\$[x] [x] [\$]]                                                        |
|                                                |                                           |                                                                                                    |
|                                                | 1                                         | CH2 1/0                                                                                                    |
|                                                | A Difebriershi                            |                                                                                                    |
|                                                |                                           |                                                                                                    |
|                                                |                                           |                                                                                                    |
|                                                |                                           |                                                                                                    |
|                                                |                                           |                                                                                                    |
| I I                                            |                                           |                                                                                                    |

V záložce *Operátorské panely* klikneme na volnou pozici a ze seznamu panelů vybereme panel ID-17. Vybraná pozice musí odpovídat nastavení panelu (viz kap.4.3.1.). Panel ID-17 má z výroby přednastaven systém Foxtrot a adresu 11. V nastavení panelu musí být zvolený systém Foxtrot (viz kap.4.3.1.).

#### Operátorský panel ID-17

| Manažer projektu              |                   |                                           |                   |                                       |                 |                                                                                                    |  |  |  |  |
|-------------------------------|-------------------|-------------------------------------------|-------------------|---------------------------------------|-----------------|----------------------------------------------------------------------------------------------------|--|--|--|--|
| Adresa PLC: 0                 | 👆 Po <u>u</u> žít |                                           |                   |                                       |                 |                                                                                                    |  |  |  |  |
| Typ připojení: Simulovaný PLC | i G. Vutuščet koj | nfia cout                                 | or PLC            |                                       | C Ko            | nfiguraci nolzo měnit                                                                                                    |  |  |  |  |
| ⊕ Společná nastavení          |                   | O Konfiguraci nelz     O Konfiguraci nelz |                   |                                       |                 |                                                                                                    |  |  |  |  |
| En HW                         | _                 |                                           |                   | · · · · · · · · · · · · · · · · · · · |                 | Annual Annual Annual Annual Annual                                                                                                    |  |  |  |  |
| Konfigurace HW                | Foxtrot           |                                           | <b>•</b> :        |                                       |                 | Control         Control         Control         Control         Control           Control         Control         Control         Control         Control           Control         Control         Control         Control         Control           Control         Control         Control         Control         Control           Control         Control         Control         Control         Control           Control         Control         Control         Control         Control           Control         Control         Control         Control         Control           Control         Control         Control         Control         Control |  |  |  |  |
| Síť PLC - logické propojení   | Centrální modu    | l   Exten                                 | ní I/O moduly   E | xterní CIB 🛛 0                        | Iperátorské pan | ely                                                                                                    |  |  |  |  |
| ⊞ · Sw<br>⊕ · Prostředí       | Adresa            | <u> </u>                                  |                   | Jméno                                 | Verze           | Objednací číslo                                                                                                    |  |  |  |  |
|                               | 8                 | 5                                         |                   |                                       |                 |                                                                                                    |  |  |  |  |
|                               | 9                 |                                           |                   |                                       |                 |                                                                                                    |  |  |  |  |
|                               | 10                |                                           |                   |                                       |                 |                                                                                                    |  |  |  |  |
|                               | 11                |                                           | ID-17             | panel11                               |                 | TXN 054 37                                                                                                    |  |  |  |  |
|                               |                   |                                           |                   | panon                                 |                 |                                                                                                    |  |  |  |  |
|                               |                   |                                           |                   |                                       |                 |                                                                                                    |  |  |  |  |
|                               |                   |                                           |                   |                                       |                 |                                                                                                    |  |  |  |  |
|                               |                   |                                           |                   |                                       |                 |                                                                                                    |  |  |  |  |
|                               |                   |                                           |                   |                                       |                 |                                                                                                    |  |  |  |  |
|                               |                   |                                           |                   |                                       |                 |                                                                                                    |  |  |  |  |
|                               |                   |                                           |                   |                                       |                 |                                                                                                    |  |  |  |  |
|                               |                   |                                           | -                 |                                       |                 |                                                                                                    |  |  |  |  |
|                               | 👷 Příslu          | šenství                                   |                   |                                       |                 |                                                                                                    |  |  |  |  |
|                               |                   |                                           |                   |                                       |                 |                                                                                                    |  |  |  |  |
| 1                             |                   |                                           |                   |                                       |                 |                                                                                                    |  |  |  |  |

Kliknutím na ikonu 🐼 lze povolit ignorování chyby modulu, což má význam v případě, že nechceme zastavit řízení technologie v případě vypnutí napájení panelu.

| Nastavení modulu ID-17            | ×                     |
|-----------------------------------|-----------------------|
| 🔲 Povolit ignorování chyby modulu |                       |
| ОК                                | 🗶 Zrušit 🛛 🥐 Nápověda |

Dále lze změnit jméno pod kterým bude uložen projekt pro panel ID-17, což se udělá kliknutím pravého tlačítka myši na řádku s panelem a výběrem volby *Jméno* z menu jak ukazuje následující obrázek.

| 🐣 Mosaic - C:\TecoApp\Projec       | :tGroup2.mpr: Plc1                                                      |
|------------------------------------|-------------------------------------------------------------------------|
| 😼 Soubor Úpravy Hledat :           | Zobrazit Projekt Program PLC Debug Nástroje Nápověda NoComm 🔤 👺         |
| ] 🕰 🔚   🕼 🗳   🎒 💕                  | 🗳 🗳 耳   🔩   📀 😐   📐   🧧 🔲 🗖 🗖 🖬 🖬 🖬 🖬 🖬 💭 🐼 🛤 📾 🏜 🔛                     |
| 1 🖉 🖉 🕼                            | 1: prgMain.ST 2: Plc1.mcf 3: Plc1.hwc 4: CIBMaker.mos WebMaker          |
| Manažer projektu                   |                                                                         |
| Adresa PLC: 0                      | 🛓 Po <u>u</u> žít                                                       |
|                                    | 🧃 💿 Vytvářet konfig. soubor PLC 💿 Konfiguraci nelze měnit               |
| ⊢ Hw                               |                                                                         |
| Výběr řady PLC<br>Konfigurace HW   | Foxtrot                                                                 |
| Síť PLC - logické propojení        | Centrální modul   Externí 1/0 modulu   Externí CIB   Operátorské panelv |
| ⊞ Sw                               |                                                                         |
| Tostreal     Tostreal     Tostreal | Adresa Typ modulu Jmeno Verze Ubjednaci cisio                           |
|                                    |                                                                         |
|                                    |                                                                         |
|                                    | 11 🔽 🖌 ID-17 panel11 TXN 054 37                                         |
|                                    | Moduly CPU                                                              |
|                                    | Binární moduly                                                          |
|                                    | Analogové moduly                                                        |
|                                    | Ostatni moduly                                                          |
|                                    | <b>%</b> Příslušenství                                                  |
|                                    | Jméno                                                                   |
|                                    | Vymazat modul                                                           |
|                                    | X Prislusenstvi                                                         |
|                                    |                                                                         |
| 1                                  |                                                                         |

Po přidání panelu do projektu se v hlavní liště prostředí Mosaic uvolní ikona 🗟 . Klepnutím na tuto ikonu vyvoláme nástroj GPMaker, který umožňuje pracovat s projektem pro panel.

#### 4.5. KONFIGURACE PANELU ID-17 U SYSTÉMU TC700

V prostředí Mosaic přidáme panel ID-17 do projektu v Manažeru projektu v uzlu HW | Konfigurace HW.

| Manažer projektu                   |                                                                                                    |          |            |        |              |                   |                 |   |
|------------------------------------|----------------------------------------------------------------------------------------------------|----------|------------|--------|--------------|-------------------|-----------------|---|
| Adresa PLC: 0                      | 👃 Použít                                                                                                    |          |            |        |              |                   |                 |   |
| - Typ připojení: USB               | • • • • • • •                                                                                                    |          |            |        |              | - 14 <i>1</i> - 1 | v               |   |
| 连 - Společná nastavení             | Over a stand with a stand with a sta | j. sou   | ubor PLC   |        | (            | Konfiguraci nelz  | e ménit         |   |
| i⊒∾ Hw                             |                                                                                                    |          |            |        |              |                   | <b>=</b>        |   |
| <ul> <li>Výběr řady PLC</li> </ul> | TC700                                                                                                    |          |            |        |              |                   |                 |   |
| Konfigurace HW                     | 10700                                                                                                    |          |            |        | لعالعالعالعا | كالعالعالعالعالعا |                 |   |
| Síť PLC - logické propojení        |                                                                                                    |          | Počet rámů |        |              |                   |                 |   |
| i ∰⊷ Sw                            |                                                                                                    |          | základní   | 1 📫    |              | rozšířené         |                 |   |
| 🕂 Prostředí                        |                                                                                                    |          |            |        |              |                   |                 |   |
| ±. Dokumentace                     | Nastavení rámu                                                                                                    | ▼        |            | Panely |              |                   |                 | , |
|                                    | Pozice                                                                                                    |          | Typ modulu | Jméno  | Verze        | Spotřeba          | Objednací číslo |   |
|                                    | 0                                                                                                    | 0        |            |        |              |                   |                 |   |
|                                    | 1                                                                                                    |          | PW-7904    |        |              | 40.20 W           | TXN 179 04      |   |
|                                    | 2 🐼                                                                                                    |          | CP-7004    |        |              | -5.00 W           | T×N 170 04      | t |
|                                    | 3                                                                                                    | <b>*</b> |            |        |              |                   |                 |   |
|                                    | 4                                                                                                    |          |            |        |              |                   |                 |   |
|                                    | -                                                                                                    |          |            |        |              |                   |                 |   |
|                                    | 0                                                                                                    |          |            |        |              |                   |                 |   |
|                                    | 6                                                                                                    |          |            |        |              |                   |                 |   |
|                                    | 7                                                                                                    |          |            |        |              |                   |                 |   |
|                                    | 8                                                                                                    |          |            |        |              |                   |                 |   |
|                                    | 9                                                                                                    |          |            |        |              |                   |                 |   |
|                                    | 10                                                                                                    |          |            |        |              |                   |                 |   |
|                                    | 11                                                                                                    |          |            |        |              |                   |                 |   |
|                                    | 12                                                                                                    |          |            |        |              |                   |                 |   |
|                                    | 13                                                                                                    |          |            |        |              |                   |                 |   |
|                                    | 14                                                                                                    |          |            |        |              |                   |                 |   |
|                                    |                                                                                                    |          |            | _      |              |                   |                 |   |
|                                    |                                                                                                    |          |            |        |              |                   |                 |   |
|                                    | <b>23</b> Přískušanst                                                                                                    | luí      | 1          |        |              |                   |                 |   |
|                                    |                                                                                                    | (VI      |            |        |              |                   |                 |   |
|                                    |                                                                                                    |          |            |        |              |                   |                 |   |

V záložce *Panely* klikneme na volnou pozici a ze seznamu panelů vybereme panel ID-17. Vybraná pozice musí odpovídat nastavení panelu (viz kap.4.3.1.). Panel ID-17 má z výroby přednastaven systém Foxtrot a pozici 11. V nastavení panelu je tedy nutné zvolit systém TC700 a příslušné číslo pozice (viz kap.4.3.1.).

| Manažer projektu            |                          |            |         |       |                   |                 |   |
|-----------------------------|--------------------------|------------|---------|-------|-------------------|-----------------|---|
| Adresa PLC: 0               | I Použít                 |            |         |       |                   |                 |   |
| Typ připojení: USB          | Col 1 Ogen               |            |         |       |                   |                 |   |
| ⊕ Společná nastavení        | 🧵 💽 🛛 Vytvářet konfig. s | oubor PLC  |         | 0     | Konfiguraci nelze | e měnit         |   |
| ⊟- Hw                       |                          |            |         |       |                   |                 |   |
| Výběr řady PLC              | TC700                    |            |         |       |                   |                 |   |
| Konfigurace HW              | 10700                    |            |         |       |                   |                 |   |
| Síť PLC - logické propojení |                          | Počet rámů |         |       |                   |                 | T |
| t∓- Sw                      |                          | základní   | 1 +     |       | rozšířené         | 0 1             |   |
| i Prostředí                 |                          |            |         |       |                   |                 | ] |
| ⊡ · Dokumentace             |                          | RM0 P      | anely   |       |                   |                 |   |
|                             | Pozice                   | Typ modulu | Jméno   | Verze | Spotřeba          | Objednací číslo |   |
|                             | 12                       |            |         |       |                   |                 |   |
|                             | 13                       |            |         |       |                   |                 |   |
|                             | 14                       |            |         |       |                   |                 |   |
|                             | 15 🔽                     | / ID-17    | panel15 |       | -4.00 W           | TXN 054 37      |   |
|                             |                          |            |         |       |                   |                 |   |
|                             |                          |            |         |       |                   |                 |   |
|                             |                          |            |         |       |                   |                 |   |
|                             |                          |            |         |       |                   |                 |   |
|                             |                          |            |         |       |                   |                 |   |
|                             |                          |            |         |       |                   |                 |   |
|                             |                          |            |         |       |                   |                 |   |
|                             |                          |            |         |       |                   |                 |   |
|                             |                          |            |         |       |                   |                 |   |
|                             |                          |            |         |       |                   |                 |   |
|                             |                          |            |         |       |                   |                 |   |
|                             |                          |            |         |       |                   |                 |   |
|                             |                          |            |         |       |                   |                 |   |
|                             |                          |            |         |       |                   |                 |   |
|                             | 🔅 Příslušenství          |            |         |       |                   |                 |   |
|                             |                          |            |         |       |                   |                 |   |
|                             |                          |            |         |       |                   |                 |   |
|                             |                          |            |         |       |                   |                 |   |

Kliknutím na ikonu 😨 lze povolit ignorování chyby modulu, což má význam v případě, že nechceme zastavit řízení technologie v případě vypnutí napájení panelu.

| Nastavení modulu ID-17          | ×                     |
|---------------------------------|-----------------------|
| Povolit ignorování chyby modulu |                       |
| ОК                              | 🗶 Zrušit 🏼 🍞 Nápověda |

Dále lze změnit jméno pod kterým bude uložen projekt pro panel ID-17, což se udělá kliknutím pravého tlačítka myši na řádku s panelem a výběrem volby *Jméno* z menu jak ukazuje následující obrázek.

| Manažer projektu                                                        |                      |                  |                         |                                      |                 |   |
|-------------------------------------------------------------------------|----------------------|------------------|-------------------------|--------------------------------------|-----------------|---|
| Adresa PLC: 0                                                           | L Použít             |                  |                         |                                      |                 |   |
| Typ připojení: USB                                                      | 🕴 🦳 Matu (Xatu Jawa) | Call and the DLC |                         | C. Kaufanna inda                     |                 |   |
| ⊡- Společná nastavení                                                   | ( • vytvaret koni    | rig. soudor PLU  |                         | <ul> <li>Konriguraci neiz</li> </ul> | e menit         |   |
| ⊡ Hw<br>Výběr řady PLC<br>Konfigurace HW<br>Síť PLC - logické propojení | TC700                | _Počet rámů—     |                         |                                      |                 |   |
| ⊞ SW                                                                    |                      | základní         | 1 🗄                     | rozšířené                            |                 |   |
| H Prostredi                                                             |                      | BMO              | Panelu                  |                                      |                 |   |
|                                                                         | Parias               | Tup modulu       |                         | Castžaka                             | Obiednesť čísle |   |
|                                                                         | 12                   | Typ modulu       | Jilleno Veize           | Spotreba                             | Objednaci cisio |   |
|                                                                         | 12                   | +-               |                         |                                      |                 |   |
|                                                                         | 13                   | +                |                         |                                      |                 |   |
|                                                                         | 14                   |                  |                         | 1.001.1                              | 7000000         |   |
|                                                                         | 15                   | 🖌 🔨 🗸            | panel15                 | -4.00 W                              | TXN 054-37      |   |
|                                                                         |                      |                  | Jméno - ID-17           |                                      |                 | × |
|                                                                         |                      |                  | Vložte Vaše informativn | ní pojmenování mod                   | lulu ID-17      |   |
|                                                                         |                      |                  | panel15                 |                                      |                 |   |
|                                                                         |                      |                  |                         |                                      | Cancel          |   |
|                                                                         |                      |                  |                         |                                      | Cancer          |   |
|                                                                         |                      |                  |                         |                                      |                 |   |
|                                                                         |                      |                  |                         |                                      |                 |   |
|                                                                         |                      |                  |                         |                                      |                 |   |
|                                                                         |                      |                  |                         |                                      |                 |   |
|                                                                         |                      |                  |                         |                                      |                 |   |
|                                                                         | 🛠 Příslušer          | nství            |                         |                                      |                 |   |

Po přidání panelu do projektu se v hlavní liště prostředí Mosaic uvolní ikona 🛛 Klepnutím na tuto ikonu vyvoláme nástroj GPMaker, který umožňuje pracovat s projektem pro panel.

#### 4.6. NÁSTROJ GPMAKER

Nástroj GPMaker umožňuje pracovat s projektem pro panel. Ten obsahuje informace o tom, co bude na panelu zobrazeno, jak bude panel reagovat na stisk kláves, atd. Projekt pro panel je nedílnou součástí projektu pro PLC a přenáší se do PLC automaticky při vyslání programu do PLC. V PLC je projekt panelu uložen na paměťové kartě (SD/MMC), která musí být osazena v procesoru systému.

Nástroj GPMaker je součástí programovacího prostředí Mosaic od verze 2.0.17.

Úvodní okno nástroje GPMaker je na následujícím obrázku.

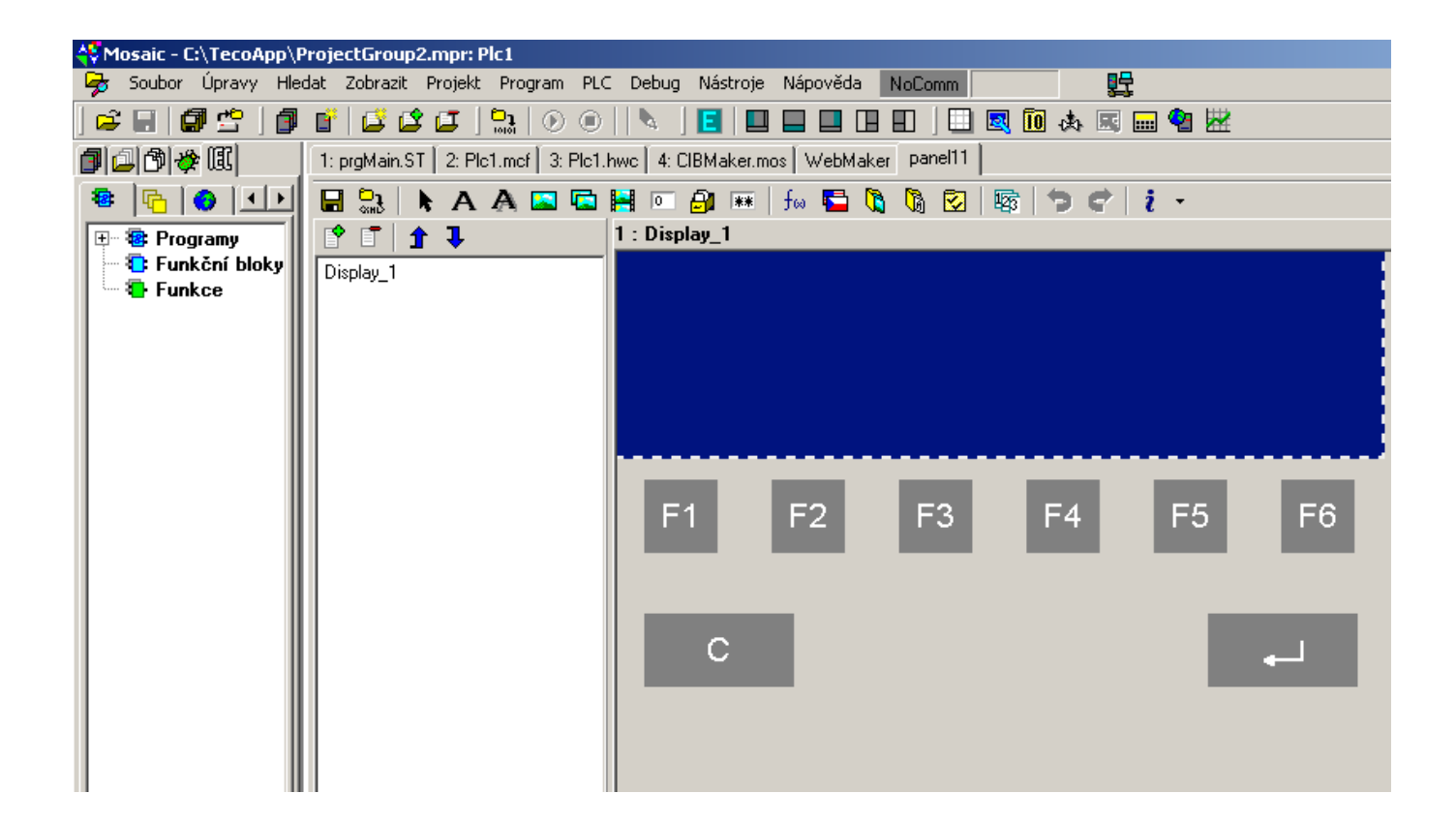

#### 4.7. STRUKTURA PŘENÁŠENÝCH DAT

Panel ID-17 poskytuje ve vstupních datech informace o stavu panelu (status panelu), stavu binárních vstupů panelu, dále informaci o tom, která klávesa byla stisknutá a kód chyby v případě poruchy panelu. Ve výstupních datech lze ovlivňovat číslo zobrazeného displeje, ovládat binární výstupy panelu, zvukovou signalizaci a signalizační LED diody na panelu.

Položky struktury panelu mají přidělena symbolická jména, která začínají číslem rámu a číslem pozice v rámu. Ve sloupci *Úplný zápis* je uvedeno vždy konkrétní symbolické jméno pro danou položku. Pokud chceme data použít v uživatelském programu, použijeme buď toto symbolické jméno, nebo ve sloupci *Alias* zapíšeme svoje symbolické jméno, které pak můžeme používat. V žádném případě nepoužíváme absolutní operandy, protože se mohou po novém překladu uživatelského programu změnit.

Struktura předávaných dat je patrná z panelu Nastavení V/V v prostředí Mosaic (ikona 10).

| 🛟 Nastavení V/V                          |                                        |             |        |            |             |  |  |  |  |  |
|------------------------------------------|----------------------------------------|-------------|--------|------------|-------------|--|--|--|--|--|
| IEC 💑 💑 💑 DEC EXP H                      | IEC 💑 💑 DEC EXP HEX BIN STR 🚺 🛅 NoComm |             |        |            |             |  |  |  |  |  |
| О вмо]                                   |                                        |             |        |            |             |  |  |  |  |  |
|                                          |                                        |             |        |            |             |  |  |  |  |  |
| U CP-1004 Z MIZ-01M 3 IR-1057 II panelii |                                        |             |        |            |             |  |  |  |  |  |
| Struktura dat                            | Úplný zápis                            | Alias       | Svorka | Abs./délka | Hodnota 📍   |  |  |  |  |  |
| STAT : TSTATID17                         | r0_p11_STAT                            |             |        |            |             |  |  |  |  |  |
| PRJOK : BOOL                             | r0_p11_STAT~PRJOK                      |             |        | %×140.0    |             |  |  |  |  |  |
| -PRJINIT : BOOL                          | r0_p11_STAT~PRJINIT                    |             |        | XX140.1    |             |  |  |  |  |  |
| SETKEY : BOOL                            | r0_p11_STAT~SETKEY                     |             |        | XX140.6    |             |  |  |  |  |  |
| EDIT : BOOL                              | r0_p11_STAT~EDIT                       |             |        | XX140.7    |             |  |  |  |  |  |
| LANG : USINT                             | r0_p11_STAT~LANG                       |             |        | XX141      |             |  |  |  |  |  |
| NUMSCR : UINT 🙀                          | r0_p11_STAT~NUMSCR                     |             |        | ‰W142      |             |  |  |  |  |  |
| 🖬 HN : TID17IN 🎍                         | r0_p11_STAT~IN                         |             |        | %×14472    |             |  |  |  |  |  |
| ERR : USINT 🛶                            | r0_p11_STAT~ERR                        |             |        | XX146      |             |  |  |  |  |  |
| CONT : TCONTID17                         | r0_p11_CONT                            |             |        |            |             |  |  |  |  |  |
| SETSCR : BOOL                            | r0_p11_CONT~SETSCR                     |             |        | %Y28.0     |             |  |  |  |  |  |
| BEEP : BOOL                              | r0_p11_CONT~BEEP                       |             |        | %Y28.7     |             |  |  |  |  |  |
| DUT : TID170UT                           | r0_p11_CONT~OUT                        |             |        |            |             |  |  |  |  |  |
| LED_G : BOOL 🗛                           | r0_p11_CONT~OUT~LED_G                  |             |        | %Y29.0     |             |  |  |  |  |  |
| LED_Y : BOOL 🗛                           | r0_p11_CONT~OUT~LED_Y                  |             |        | %Y29.1     |             |  |  |  |  |  |
| LED_R : BOOL 🗛                           | r0_p11_CONT~OUT~LED_R                  |             |        | %Y29.2     |             |  |  |  |  |  |
| -DOO : BOOL -                            | r0_p11_CONT~OUT~DO0                    |             |        | %Y29.4     |             |  |  |  |  |  |
| DO1 : BOOL                               | r0_p11_CONT~OUT~D01                    |             |        | %Y29.5     |             |  |  |  |  |  |
| NUMSCR : UINT                            | r0_p11_CONT~NUMSCR                     |             |        | %YW30      |             |  |  |  |  |  |
|                                          |                                        |             | ,      |            |             |  |  |  |  |  |
|                                          |                                        |             |        |            | F           |  |  |  |  |  |
|                                          |                                        |             |        |            |             |  |  |  |  |  |
|                                          |                                        | . / OK      |        | Zuišit     | 2 Mánoužela |  |  |  |  |  |
|                                          |                                        | <b>V</b> UK |        |            | r Napoveda  |  |  |  |  |  |
|                                          |                                        |             |        |            |             |  |  |  |  |  |

#### Operátorský panel ID-17

Struktura dat panelu je programem Mosaic automaticky generována (podle dialogu Nastavení V/V) do souboru HWconfig.ST.

TID170UT : STRUCT // zelená LED na panelu
// žlutá LED na panelu
// červená LED na panelu
// rezerva
// ovládání relé 0
// ovládání relé 1
// rezerva LED\_G : BOOL; LED Y : BOOL; LED R : BOOL; dummy3 {HIDDEN} : BOOL; DOO : BOOL; DO1 : BOOL; dummy6 {HIDDEN} : BOOL; // rezerva dummy7 {HIDDEN} : BOOL; END STRUCT; TCONTID17 : STRUCT // žádost o změnu zobrazovaného displeje SETSCR : BOOL; dummy1 {HIDDEN} : BOOL; // rezerva dummy2 {HIDDEN} : BOOL; dummy3 {HIDDEN} : BOOL; dummy4 {HIDDEN} : BOOL; dummy5 {HIDDEN} : BOOL; dummy6 {HIDDEN} : BOOL; : **BOOL**; // ovládání zvukového výstupu : TID170UT; // ovládání relé a LED na panelu : **UINT**; // číslo zobra BEEP : BOOL; OUT // číslo zobrazovaného displeje (při změně) NUMSCR END STRUCT; TID17IN : STRUCT // stav klávesy šipka nahoru // stav klávesy šipka dolů // stav klávesy šipka doleva // stav klávesy šipka doprava // stav klávesy ENTER // stav klávesy C // stav klávesy F1 // stav klávesy F2 // stav klávesy F3 // stav klávesy F4 // stav klávesy F5 // stav klávesy F6 // stav binárního vstupu 0 // stav binárního vstupu 1 // stav binárního vstupu 3 UP : BOOL; : BOOL; DOWN : BOOL; エモモエ : BOOL; : BOOL; : BOOL; : BOOL; : BOOL; : BOOL; RIGHT ENTER CLR F1 F2 : BOOL; FЗ : BOOL; F4 : BOOL; F5 : BOOL; F6 : BOOL; DIO : BOOL; DI1 : BOOL; DT2 DT3 : BOOL; END STRUCT; TSTATID17 : STRUCT PRJOK : BOOL; PRJINIT : BOOL; // projekt pro displej je v pořádku // inicializace displeje proběhla bez chyb dummy2 {HIDDEN} : BOOL; // rezerva dummy3 {HIDDEN} : BOOL; dummy4 {HIDDEN} : BOOL; dummy5 {HIDDEN} : BOOL; BOOL; // byla stisknuta nějaká klávesa na displeji BOOL; // na displeji probíhá editace USINT; // kód zvoleného jazyka UINT; // číslo aktuálně zobrazeného displeje TID17IN; // stav kláves a binárních vstupů displeje USINT; // kód chyby, kterou hlásí panel SETKEY : BOOL; EDIT LANG NUMSCR IN ERR END STRUCT;

#### 4.7.1. VSTUPNÍ DATA

Stav panelu ID-17 (8x typ BOOL)

|                                                                                                    | EDIT                                           | SETKEY                                                                                                    | 0                                                    | 0                                             | 0                                                 |                                |                       | 0                          | PRJI                | NIT | PF | RJOK   |
|----------------------------------------------------------------------------------------------------|------------------------------------------------|----------------------------------------------------------------------------------------------------|------------------------------------------------------|-----------------------------------------------|---------------------------------------------------|--------------------------------|-----------------------|----------------------------|---------------------|-----|----|--------|
| bit                                                                                                    | .7                                             | .6                                                                                                    | .5                                                   | .4                                            | .:                                                | 3                              |                       | .2                         | .1                  | 1   |    | .0     |
| F<br>I<br>S<br>E                                                                                                    | Prjok<br>Nit<br>Setkey<br>Edit                 | 1 = projekt panelu v pořádku<br>1 = inicializace panelu v pořádku<br>1 = je stisknuta nějaká klávesa na panelu<br>1 = probíhá edice některého z objektů, zobrazených na panelu |                                                      |                                               |                                                   |                                |                       |                            |                     |     |    | panelu |
| STAT~LANG kód jazyka (typ USINT)<br>STAT~NUMSCR číslo aktuálně zobrazeného displeje (typ UINT)                                                                                                    |                                                |                                                                                                    |                                                      |                                               |                                                   |                                |                       |                            |                     |     |    |        |
| STA                                                                                                    | Γ~IN                                           | s                                                                                                    | tav kláves                                           | a binái                                       | mích vstu                                         | ıpů(1                          | 6x ty                 | ир ВО                      | OL)                 |     |    |        |
|                                                                                                    | F2                                             | F1                                                                                                    | CLR E                                                | NTER                                          | RIGHT                                             | LE                             | T=                    | DOW                        | 'N                  | UP  |    |        |
| bit                                                                                                    | .7                                             | .6                                                                                                    | .5                                                   | .4                                            | .3                                                | - 4                            | 2                     | .1                         |                     | .0  |    |        |
|                                                                                                    | DI3                                            | DI2                                                                                                    | DI1                                                  | DI0                                           | F6                                                | F                              | 5                     | F4                         |                     | F3  |    |        |
| bit                                                                                                    | .15                                            | .14                                                                                                    | .13                                                  | .12                                           | .11                                               | .1                             | 0                     | .9                         |                     | .8  |    |        |
| F<br>C<br>F<br>C                                                                                                    | RIGHT – L<br>CLR, ENTI<br>51 – F6<br>DI3 – DI0 | JP s<br>ER s<br>s                                                                                                    | tav kurzor<br>tav kláves<br>tav funkčr<br>tav binárn | rových k<br>s C a EN<br>ních kláv<br>ích vstu | tláves (1<br>ITER (1 =<br>ves (1 = k<br>ipů panel | = klá<br>= kláv<br>kláve:<br>u | vesa<br>/esa<br>sa st | stiskr<br>stiskn<br>isknut | nuta)<br>uta)<br>a) |     |    |        |
| STAT~ERR       kód chyby panelu (typ USINT)         0       bez chyby         1       málo paměti pro interní proměnné         2       chyba při čtení ze souboru         3       chyba při načítání fontu         4       neznámý objekt na displeji         5       nedovolený objekt v kontejneru         6       proměnná password musí být typu STRING         7       chyba při inicializaci funkce (např. °C -> °F)         16       popis displeje je nedostupný         17       popis displeje je příliš velký         18       chyba při čtení popisu displeje         19       soubor PROJECT.DIS nemá správnou strukturu         20       požadovaný jazvk v popieu displeje chybí |                                                |                                                                                                    |                                                      |                                               |                                                   |                                |                       |                            |                     |     |    |        |

### 4.7.2. VÝSTUPNÍ DATA

| Říze                                                                                                    | ní panelu II                                                                                           | D-17 (8x ty | vp BOOL)    |           |             |           |       |        |  |  |
|----------------------------------------------------------------------------------------------------|----------------------------------------------------------------------------------------------------|-------------|-------------|-----------|-------------|-----------|-------|--------|--|--|
|                                                                                                    | BEEP                                                                                                   | 0           | 0           | 0         | 0           | 0         | 0     | SETSCR |  |  |
| bit                                                                                                    | .7                                                                                                    | .6          | .5          | .4        | .1          | .0        |       |        |  |  |
| S                                                                                                    | SETSCR při přechodu 0 → 1 zobrazit displej číslo CONT~NUMSCR<br>BEEP ovládání zvukového výstupu panelu |             |             |           |             |           |       |        |  |  |
| CON                                                                                                    | T~OUT                                                                                                  | ovládán     | í binárních | výstupů p | anelu (8x i | typ BOOL) | )     |        |  |  |
|                                                                                                    | 0                                                                                                    | 0           | DO1         | DO0       | 0           | LED_R     | LED_Y | LED_G  |  |  |
| bit                                                                                                    | .7                                                                                                    | .6          | .5          | .4        | .3          | .2        | .1    | .0     |  |  |
| LED_G zelená LED na panelu (1 = svítí)<br>LED_Y žlutá LED na panelu (1 = svítí)<br>LED_R červená LED na panelu (1 = svítí)<br>DO0 - DO1 binární výstupy panelu (1 = sepne relé) |                                                                                                    |             |             |           |             |           |       |        |  |  |
| CONT~NUMSCR číslo displeje, který bude zobrazen při nastaveni SETSCR (typ UINT)                                                                                                 |                                                                                                    |             |             |           |             |           | TSCR  |        |  |  |

### 5. BALENÍ, PŘEPRAVA, SKLADOVÁNÍ

Operátorské panely ID-17 jsou baleny podle vnitřního balicího předpisu do papírové krabice. Vnější balení se provádí podle rozsahu zakázky a způsobu přepravy do přepravního obalu opatřeného přepravními etiketami a ostatními údaji nutnými pro přepravu.

Přeprava od výrobce se provádí způsobem dohodnutým při objednávání. Přeprava výrobku vlastními prostředky odběratele musí být prováděna krytými dopravními prostředky, v poloze určené etiketou na obalu. Krabice musí být uložena tak, aby nedošlo k samovolnému pohybu a poškození vnějšího obalu.

Výrobek nesmí být během přepravy a skladování vystaven přímému působení povětrnostních vlivů. Přepravu je dovoleno provádět při teplotách -30 °C až 80 °C, relativní vlhkosti 10 % až 95 % (nekondenzující) a minimálním atmosférickém tlaku vyšším než 70 kPa (tlak odpovídající nadmořské výšce 3000 metrů).

Skladování výrobku je dovoleno jen v čistých prostorách bez vodivého prachu, agresivních plynů a par. Nejvhodnější skladovací teplota je 20 °C.

## 6. ÚDRŽBA A ČIŠTĚNÍ

Při dodržení všeobecných podmínek pro instalaci nevyžaduje panel ID-17 žádnou údržbu. Úkony, při kterých je třeba provést demontáž některé části panelu, se provádějí vždy při odpojeném napájecím napětí.

Protože panely obsahují polovodičové součástky, je nutné při manipulaci se sejmutým krytem dodržovat zásady pro práci se součástkami citlivými na elektrostatický náboj. Není dovoleno se přímo dotýkat plošných spojů bez ochranných opatření !!!

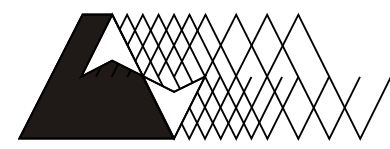

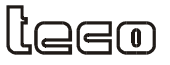

Objednávky a informace: Teco a. s. Havlíčkova 260, 280 58 Kolín 4, tel. 321 737 611, fax 321 737 633

#### TXV 140 04.01

Výrobce si vyhrazuje právo na změny dokumentace. Poslední aktuální vydání je k dispozici na internetu www.tecomat.cz